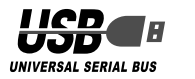

## ELECOM

## PRUMIE マウス

## M-P3UP2R シリーズ

#### ユーザーズマニュアル

このたびは、エレコム PRUME マウス "M-P3UP2R" シリーズ をお買い上げいただき誠にありがとうございます。 "M-P3UP2R" シリーズは、左右方向のスクロール機能を搭載し たレーザーマウスです。

このマニュアルでは "M-P3UP2R" シリーズの操作方法と安全に お取り扱いいただくための注意事項を記載しています。ご使用前 に、必ずお読みください。

また、このマニュアルを読み終わったあとは、大切に保管してお いてください。

※ このマニュアルでは一部の表記を除いて "M-P3UP2R" シリー ズを「本製品」と表記しています。

#### ■絵表示の意味

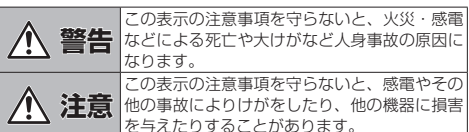

○ 「してはいけない」ことを示します。

● 「しなければならないこと」を示します。

(♥) 「注意していただきたいこと」を記載しています。

「お願いした。 載しています。 「お願いしたいこと」や「参考にしていただきたいこと」を記

「知っていると便利なこと」を記載しています。

### パッケージ内容の確認

本製品のパッケージには次のものが入っています。作業を始める前 に、すべてが揃っているかを確認してください。なお、梱包には万 全を期しておりますが、万一不足品、破損品などがありましたら、 すぐにお買い上げの販売店もしくはエレコム総合インフォメーショ ンヤンターまでご連絡ください。

| ●マウス本体(コード長さ 1.5m) | 1 | 偃 |
|--------------------|---|---|
| ●PS/2 変換コネクタ       | 1 | 偃 |
| • ドライバ CD          | 1 | 杉 |

 ユーザーズマニュアル(このマニュアルです)… ...1部

### 安全にお使いいただくために

けがや故障、火災などを防ぐために、ここで説明している注意事 頂を必ずお読みください。

## /1、警告

本製品が発熱している、煙がでている、異臭がしている たいの思想がたことの、 などの異常があるときや、本製品に水や金属片などの異 物が入ったときは、すぐに使用を中止し、本製品をパソ コンから取り外してください。そのあとで、お買い上げ の販売店またはエレコム総合インフォメーションセン ターまでご連絡ください。 そのまま使用すると、火災や感電の原因になります。

本製品を落としたり、ぶつけたりしないでください。  $\bigcirc$ 万一、本製品が破損した場合は、すぐに使用を中止し 本製品をパソコンから取り外してください。そのあとで お買い上げの販売店またはエレコム総合インフォメー ションセンターまでご連絡ください。 破損したまま使用すると、火災や感電の原因になります。

- 本製品の分解や改造、修理などをご自分で行なわないで  $(\mathbb{N})$ ください。火災や感電、故障の原因になります。 また、故障時の保証対象外となります。
- 木製品を火中に投入しないでください。  $\bigcirc$ 破裂により火災やけがの原因になります。
- コネクタはぬれた手で抜き差ししないでください。また  $\bigcirc$ 加工したり、無理に曲げたりしないでください。 火災や感電の原因になります。

## / 注意

- ◆ 本製品を次のようなところには置かないでください。 ●日のあたる自動車内、直射日光のあたるところ、 暖房器具の周辺など高温になるところ 多湿なところ、結露をおこすところ 平坦でないところ、振動が発生するところ マグネットの近くなどの磁場が発生するところ ほこりの多いところ
- 本製品は防水構造ではありません。水などの液体がかか 0 らないところで使用または保存してください。 水しぶき、ジュース、コーヒー、蒸気、汗なども故 障の原因となります。

本製品を使用する場合の注意事項 本製品の誤動作によって、重大な影響を及ぼす恐れの ある機器では使用しないでください。 ガラスなどの透明な場所や鏡など強く反射をする場所 で使用すると、レーザーセンサーが正しく機能せず、 マウスカーソルの動きが不安定になります。 長時間マウスを使用しない場合は、パソコンから取り 外してください。

## び法令に従って処分してください。

お手入れのしかた

本製品が汚れたときは、乾いたやわらかい布でふいてください。

本製品を廃棄するときは、お住まいの地域の条例およ

ンしてください。

ください。

わます.

面)へ進みます。

る」へ進みます。

る」へ進みます。

USB ゴネクタ

てください。

みます。

() シンナー、ベンジン、アルコールなど揮発性の液体を使 用すると、変質や変色を起こす恐れがあります。

#### レーザーマウスにおける注意事項

本製品は、JIS C6802 及び国際標準化機関 IEC60825-1 に基 づいた CLASS1 に準拠し、安全性を確保しておりますが、下記 事項に十分注意した上でご使用下さい。

- (1)顕微鏡・虫眼鏡等の光学的手段を用いてレーザー光を観察し たり、レーザーを肉眼で長時間覗き込むことは、目に悪影響 を及ぼす可能性があるので絶対におやめください。(レーザー
- 光には肉眼で見えないものもあります。) (2) 裏面を人の目に向ける事は危険ですのでおやめください。
- (3) レーザーセンサーはガラスや鏡の表面では正常に動作しない 場合があります。 (4)パソコン用マウス以外の用途に使用しないでください。
- (5)範囲を超えた気温に製品がさらされる場合は、パソコンの電 源を切り、気温が範囲内になるまで製品をお使いにならない
- (6) 正常に動作しない場合は、パソコンの電源を切り、エレコム 総合インフォメーションセンターにご連絡ください。

## 各部の名称とはたらき

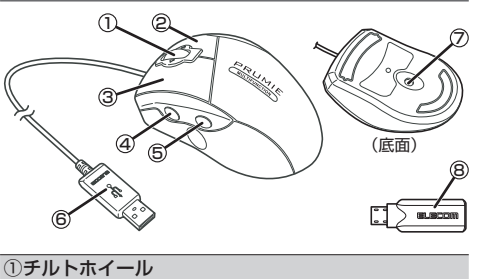

#### 指で前後に回転させたり、左右に倒したり、ボタンのように 押すことで、パソコンの操作ができます。

- ※ 左右スクロール機能を使用するには、付属のドライバ CD か ら PRUMIE マウス用ドライバをインストールしてください ⇒「方右スクロールやボタン割り当て機能を利用する」(裏面)
- ②右ボタン パソコンの操作の右クリックに使います。
- ③左ボタン

#### パソコンの操作の左クリックに使います。

## ④ファンクションボタン(A)

- ⑤ファンクションボタン(B) ボタンを押すと、割り当てた機能を実行します。
- ※このボタンの機能を使用するには、付属のドライバ CD か ら PRUMIE マウス用ドライバをインストールしてください。 ●「左右スクロールやボタン割り当て機能を利用する」(裏面)
- ⑥USB コネクタ

#### パソコンの USB ポートに接続します。

- ⑦レーザーセンサー マウス本体を動かしたときに、このセンサーによってマウス
- の動きが検知されます。 ※ レーザーセンサーを直接のぞきこまないで下さい。
- ⑧PS/2 変換コネクタ
- PS/2 ポートに接続するときに使用します ノートパソコンの場合は、PS/2変換コネクタを使用で
- きません。USBポートにマウスを取り付けてください。

#### ■ マウスを取り外す場合

- 本製品はホットブラグに対応しています。USB ボートにマウス を取り付けて使用している場合は、Windows<sup>®</sup>が起動した状態 でも取り外すことができます。
- () Windows®の起動中に何度も抜き差しをくり返すと、動 作が不安定になることがあります。このような場合は、 Windows®を再起動してください。

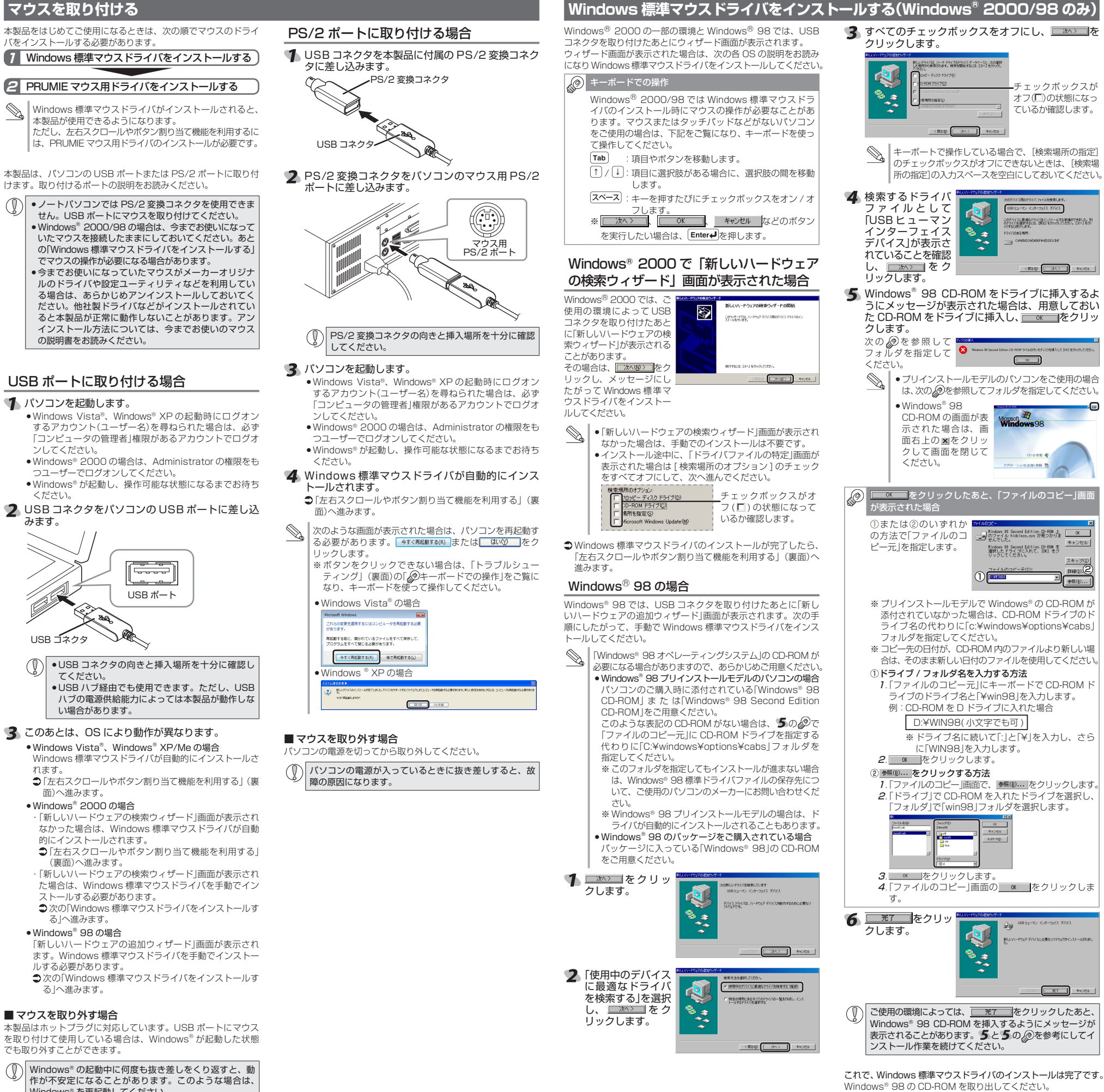

- 1 -

●「左右スクロールやボタン割り当て機能を利用する」(裏面)へ 進みます。

## 左右スクロールやボタン割り当て機能を利用する

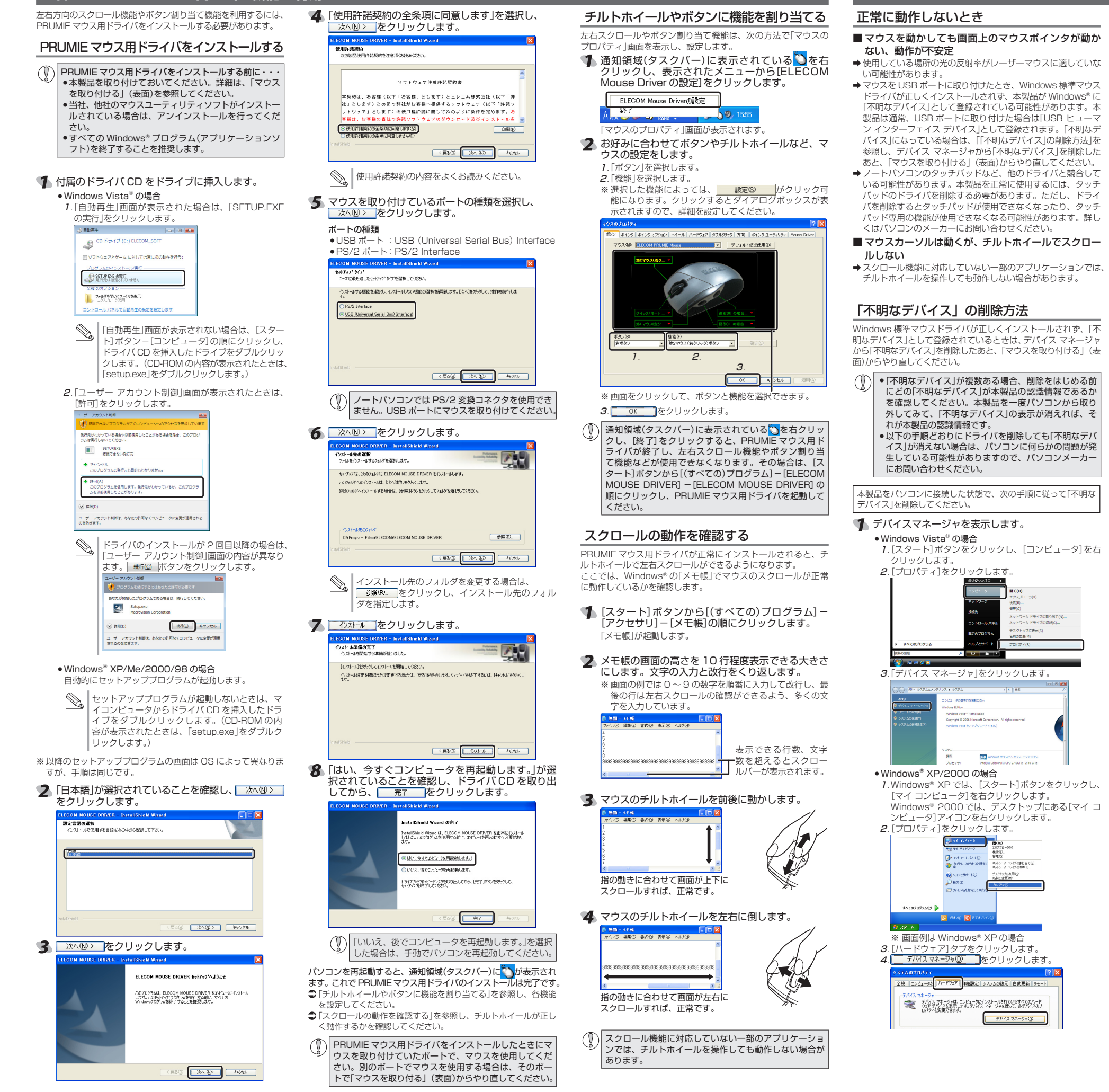

トラブルシューティング

#### 1. デスクトップにある[マイ コンピュータ]アイコンを右

● Windows<sup>®</sup> Me/98 の場合

クリックします。

します。

O BELIDER

します。

ます。

基本仕様

製品名

製品型番

対応 OS

本体寸法

本体重量

動作温度 / 湿度

保存温度 / 湿度

カウント数

ම සිළිබ හි ම දමන් මාසම හැකට දරුවේ

(75) (3)

3 \_\_\_\_\_ をクリック

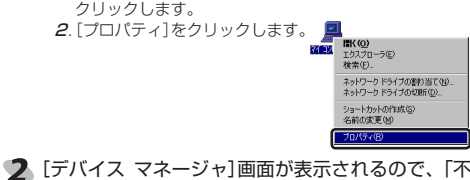

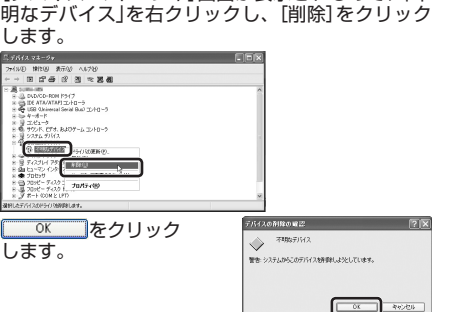

## 4 本製品を取り外し、パソコンを再起動します。 5 「マウスを取り付ける」(表面)からやり直します。

## PRUMIE マウス用ドライバのアンインストール方法

PRUMIE マウス用ドライバを再インストールする場合は、いった ん PRUMIE マウス用ドライバをアンインストールしてください。 [スタート]ボタンから[(すべての)プログラム] -[ELECOM MOUSE DRIVER] - [MOUSE DRIVER] のアンインストール]の順にクリックします。

2 画面の指示に従って、アンインストールを完了させ

# M-P3UP2B シリーフ

Vindows Vista, XP, 2000, Me, 98

## 対応インターフェイス USB および PS/2

PRI IMIE マウス

300 カウン

1075g

V59.5 × D99.5 × H 44.0 mm

0~45℃、90%RH (ただし結露なきこと) -20~60°C、90%RH (ただし結露なきこと)

| 【よくあるご質問とその回答】                                    |       |
|---------------------------------------------------|-------|
| www.elecom.co.jp/support<br>こちらから「製品 Q&A」をご覧ください。 |       |
| 【お電話・FAX によるお問い合わせ(ナビダ                            | イヤル)] |
| エレコム総合インフォメーション                                   | ノセンター |
| TEL : 0570-084-465<br>FAX : 0570-050-012          |       |
| [ 受付時間 ]<br>9:00 ~ 1 9:00<br>年中無休                 |       |

#### ■保証内容

- 弊社が定める保証期間(本製品ご購入日から起算されます。)内に、 適切な使用環境で発生した本製品の故障に限り、無償で本製品を 修理または交換いたします。
- ■無償保証範囲
- 2.以下の場合には、保証対象外となります。
- (1)保証書および故障した本製品をご提出いただけない場合。
  (2)保証書に販売店ならびに購入年月日の記載がない場合、または ご購入日が確認できる証明書(レシート・納品書など)をご提示
- いただけない場合。 (3)保証書に偽造・改変などが認められた場合。
- (4)弊社および弊社が指定する機関以外の第三者ならびにお客様に よる改造、分解、修理により故障した場合。
- (5)弊社が定める機器以外に接続、または組み込んで使用し、故障 または破損した場合。
- (6)通常一般家庭内で想定される使用環境の範囲を超える温度、湿度、振動等により故障した場合。
- (7)本製品を購入いただいた後の輸送中に発生した衝撃、落下等に より故障した場合。
- (8)地震、火災、落雷、風水害、その他の天変地異、公害、異常電 圧などの外的要因により故障した場合。
- (9)その他、無償修理または交換が認められない事由が発見された 場合。

#### ■修理

- 3.修理のご依頼は、本保証書を本製品に添えて、お買い上げの販売
- したしていたが、サルニョビナダにしてください。
  4.弊社修理センターへご送付いただく場合の送料はお客様のご負担となります。また、ご送付いただく際、適切な梱包の上、紛失防 止のため受渡の確認できる手段(宅配や簡易書留など)をご利用く ざい。尚、弊社は運送中の製品の破損、紛失については一切の 青仟を負いかねます。
- 5.同機種での交換ができない場合は、保証対象製品と同等またはそ れ以上の性能を有する他の製品と交換させていただく場合があり ます。
- 6.有償、無償にかかわらず修理により交換された旧部品または旧製 品等は返却いたしかねます。
- 品等は返却いたしかなます。 フ.記憶メディア・ストレージ製品において、修理センターにて製品 交換を実施した際にはデータの保全は行わず、全て初期化いたし ます。記憶メディア・ストレージ製品を修理に出す前には、お客 様ご自身でデータのバックアップを取っていただきますようお願 い致します。

#### ●免責事項

- 8.本製品の放降について、弊社に放意または重大な過失がある場合 を除き、弊社の債務不履行および不法行為等の損害賠償責任は、
- 本製品購入代金を上限とさせていただきます。 9.本製品の故障に起因する派生的、付随的、間接的および精神的損害、 逸失利益、ならびにデータ損害の補償等につきましては、弊社は 一切責任を負いかねます。

#### ■有効範囲

- の保証書は、日本国内においてのみ有効です。
- 11.本保証書は再発行いたしませんので、大切に保管してください。

#### PRUMIEマウス M-P3UP2Rシリーズ ユーザーズマニュアル 2007年11月15日第2版 エレコム株式会社

- ·本書の著作権は、エレコム株式会社が保有しています。
- ·本書の内容の一部または全部を無断で複製 / 転載することを 禁止させていただきます。
- 本書の内容に関するご意見、ご質問がございましたら、エレ
- コム総合インフォメーションセンターまでご連絡願います。 ・本製品の仕様および外観は、製品の改良のため予告なしに変 更する場合があります。
- 実行した結果の影響につきましては、上記の理由にかかわら ず責任を負いかねますのでご了承ください。 ・本製品のうち、戦略物資または役務に該当するものの輸出にあ
- たっては、外為法に基づく輸出または役務取引許可が必要です
- Microsoft®、Windows®、Windows Vista® は、米国 Microsoft Corporation の米国およびその他の国における登録商標または 商標です。
- その他本書に記載されている商品名 / 社名などは、一般に商 標ならびに登録商標です。

©2007 ELECOM Co., Ltd. All Rights Reserved. M44-WC-2

ここに保証書シールを お貼りください。